Chaque saison, le renouvellement de l'adhésion au club de l'AMO Rando Val de Mer 41 peut être effectué directement via le site du club.

Pour ce faire, aller sur la page d'accueil du site du club (<u>https://www.amo-rando-mer-41.fr</u>) et cliquer sur « **Renouveler mon adhésion** » en haut, à droite de l'écran...

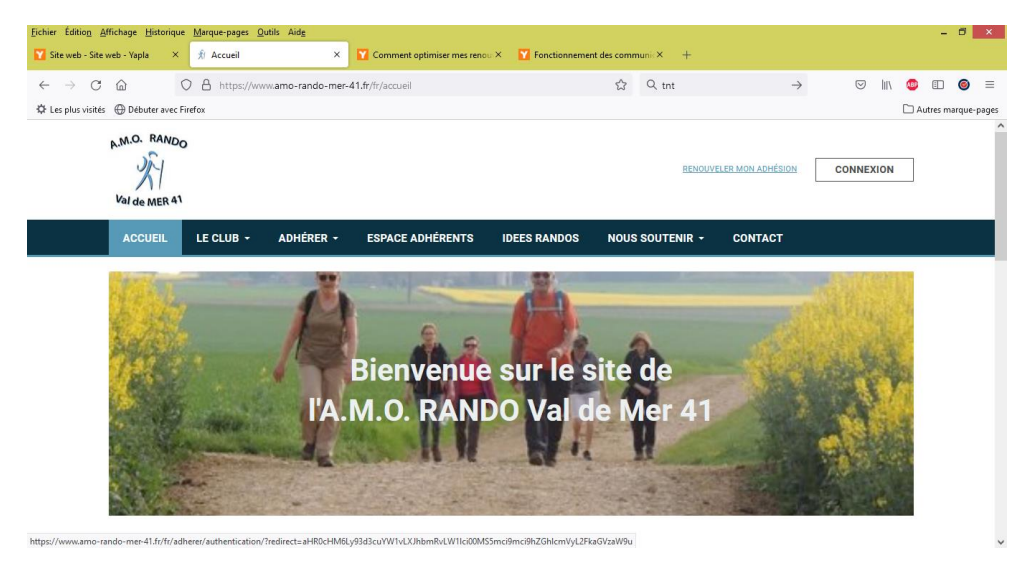

Se connecter à son espace personnel avec ses identifiants...

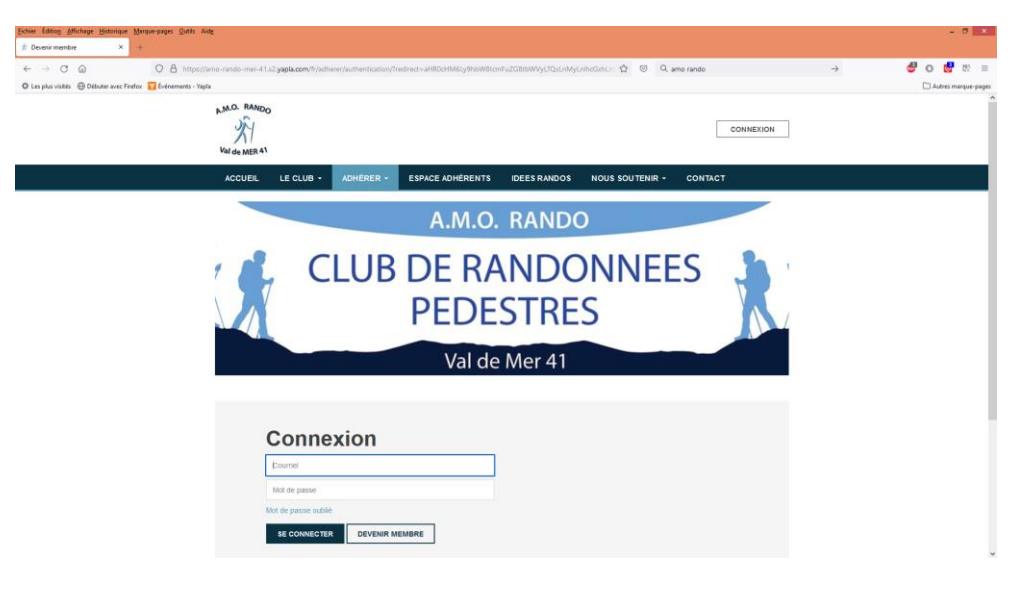

## \*\*\*\*\*

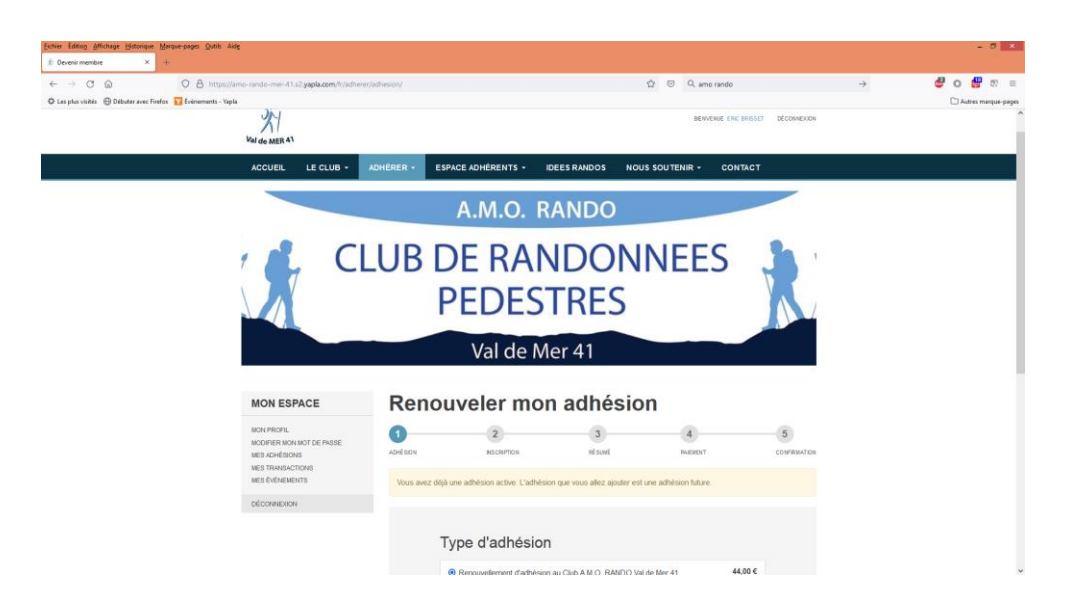

Passer à l'inscription en cliquant sur « **Suivant** » après avoir, si besoin, sélectionner l'une ou les <u>options</u> <u>supplémentaires</u> (facultatif) ...

| ficues pqued figurede Daputite Meithe-bedes Onge         | Aide                                                                                           |                                |                                                                                                    |                                                                            |                                       |                   |                        |            | - 0 10         |
|----------------------------------------------------------|------------------------------------------------------------------------------------------------|--------------------------------|----------------------------------------------------------------------------------------------------|----------------------------------------------------------------------------|---------------------------------------|-------------------|------------------------|------------|----------------|
| £ Devenir membre × +                                     |                                                                                                |                                |                                                                                                    |                                                                            |                                       |                   |                        |            |                |
|                                                          | s://amo-rando-mer-41.a2.yapla.com/li/adherier/                                                 | (adhesion                      |                                                                                                    |                                                                            | 🖄 😇 🔍 amo rando                       |                   | →                      | <i>6</i> 0 | 🚰 10 v         |
| 🗘 Les plus visités 🛞 Débuter avec Finefox 💟 Événements - | Yaple                                                                                          |                                |                                                                                                    |                                                                            |                                       |                   |                        | Daute      | ies maique-pay |
|                                                          | MON ESPACE                                                                                     | Renouv                         | veler mon                                                                                                    | adhésio                                                                    | n                                     |                   |                        |            |                |
|                                                          | MON PROFIL<br>MODIFIER NON MOT DE PASSE<br>MES ADHÉSIONS<br>MES TRANSACTIONS<br>MES ÉVÉNEMENTS | Achel son<br>Vous avez déjà un | 2<br>NSCRIPTON<br>e adhésion active. L'adhésion                                                                                                    | 3<br>në suat<br>n que vous allez apouter est u                             | 4<br>Nativent<br>ane adhésion future. | 5<br>CONFRIGATION |                        |            |                |
|                                                          | DÉCONNEXON                                                                                     |                                |                                                                                                    |                                                                            |                                       |                   |                        |            |                |
|                                                          |                                                                                                | Тур                            | pe d'adhésion                                                                                                    |                                                                            |                                       |                   |                        |            |                |
|                                                          |                                                                                                | Co                             | Centroliverentment of adhesion<br>Du 1 septembre 2022 au 31<br>mprenant :<br>• Montant de la licence féde<br>• Assurances IRA (Individue<br>• Montant de la cotisation d | autit 2023<br>Irale FFRandonnée<br>elle, Responsabilité, Acciden<br>u club | a)                                    | •                 |                        |            |                |
|                                                          |                                                                                                | OF                             | PTIONS SUPPLÉMEN                                                                                                    | ENTAIRES                                                                   |                                       |                   |                        |            |                |
|                                                          |                                                                                                | C                              | ] Adhésion sans mail                                                                                                    |                                                                            | 5,00€                                 |                   |                        |            |                |
|                                                          |                                                                                                | 0                              | ] Abonnement au magazine 'Pae                                                                                                    |                                                                            | 8,00 €                                |                   |                        |            |                |
|                                                          |                                                                                                |                                |                                                                                                    |                                                                            | SUIVAN                                |                   |                        |            |                |
|                                                          |                                                                                                | _                              |                                                                                                    |                                                                            |                                       |                   |                        |            |                |
| N.O. RANDO                                               | ADRESSE<br>9 Rue du Déversor<br>41500 Mer, France                                              |                                | TÉLÉPHONE<br>06 02 12 26 79                                                                                                    | EMAIL                                                                      | o41@srange.fr                         | Labellisé Rande   | o Santë : Octobre 2017 |            |                |

\*\*\*\*\*

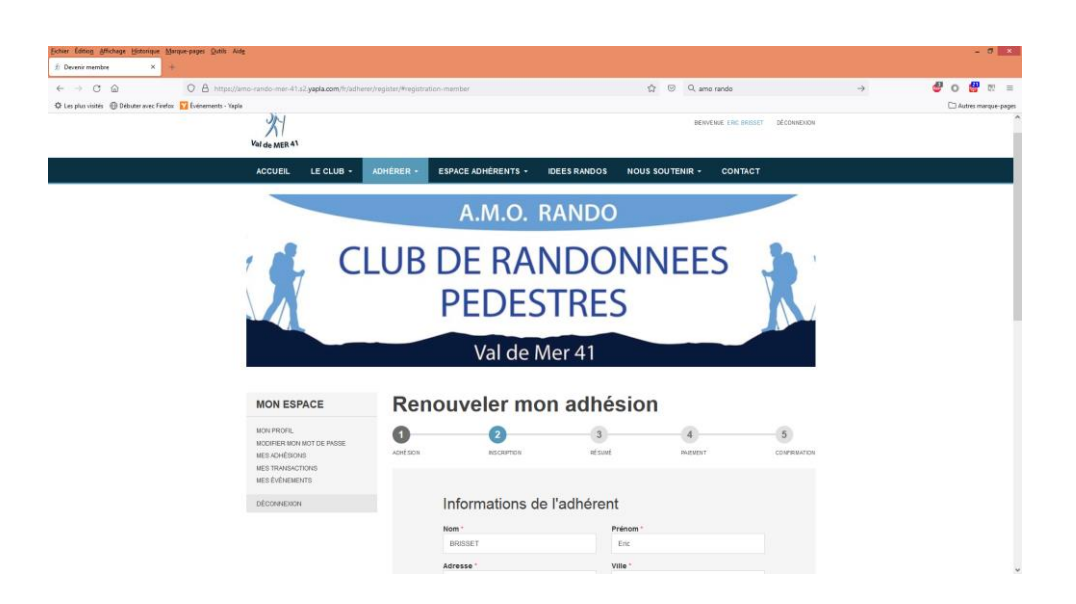

Vérifier et compléter les <u>informations de l'adhérent</u> ainsi que <u>la personne à prévenir en cas de besoin</u>. Puis cliquer sur « **Suivant** » ...

| Echer Etho Uffictuge Historique Marque-pages Qubli Aidg        |                                              |                                                                                                    |                                                  | - 0                                     |
|----------------------------------------------------------------|----------------------------------------------|----------------------------------------------------------------------------------------------------|--------------------------------------------------|-----------------------------------------|
| ← + C @ O 8 tepe//ano                                          | rando-mei 41.2 yapla.com/h/adhenic/regidic/M | egistration member                                                                                                    | ☆ 등 Q, amo rando                                 | → <b>₽о</b> ₽т                          |
| O Les plus visités 🛞 Débuter avec Fredox 💟 Evérvenents - Yapla |                                              |                                                                                                    |                                                  | C1 Autos margar                         |
|                                                                |                                              | ent unsertification to " Acception provides on the material of the sector of the sector of the secto | en cas de besoin<br>Préter -<br>Coorre<br>Gourne |                                         |
| FIRE SVIDS                                                     | ADRESSE<br>Bitter to Coversare               | <b>TÉLÉPHONE</b><br>05:02 12:20 70                                                                                                    | Procedure BURNAN                                 | T<br>Lakelina Rundo Sana : Octobre 2017 |
| Varies MER an                                                  | e nan de conservan<br>41500 Mer, Fránce      | Propulat per <b>Yapla</b>                                                                                                    | arte ander type ange a                           | ine (set)                               |

\*\*\*\*\*\*

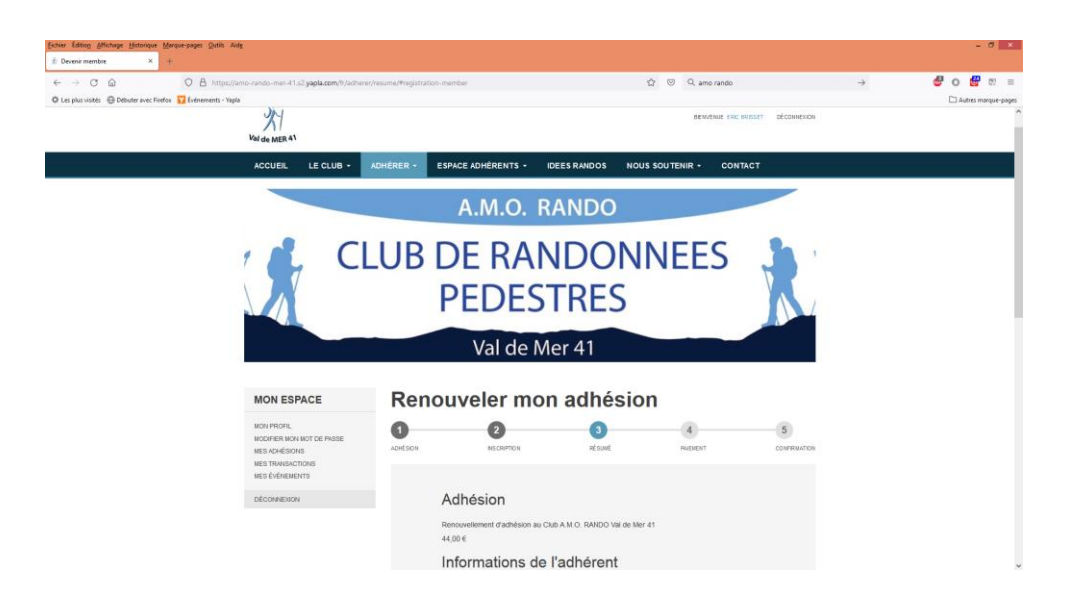

Vérifier les informations (adhésion, informations de l'adhérent, montant total) et cocher la case <u>d'acceptation des conditions d'utilisation du site</u>.

Puis cliquer sur « Suivant » ...

| -> C @ O A https://amo                                     | rando-men-41.s2.yapla.com/fr/sidherer/resume/#r    | egistration-member                                                                                                    | tŷr ⊙ Q amo rando              |                                                     | 🥙 o 🔮 👳           |
|------------------------------------------------------------|----------------------------------------------------|----------------------------------------------------------------------------------------------------|--------------------------------|-----------------------------------------------------|-------------------|
| n plus visités 🛞 Débuter avec Freefex 💟 Événements - Yapla |                                                    |                                                                                                    |                                |                                                     | C Autres margue-p |
|                                                            |                                                    | 41500                                                                                                    | France                         |                                                     |                   |
|                                                            |                                                    | Téléphone                                                                                                    | Date de paissance              |                                                     |                   |
|                                                            |                                                    | 0633412968                                                                                                    | 08-09-1962                     |                                                     |                   |
|                                                            |                                                    | Courriel                                                                                                    |                                |                                                     |                   |
|                                                            |                                                    | eric brisset@wanadoo.fr                                                                                                    |                                |                                                     |                   |
|                                                            |                                                    | Autorisation photo                                                                                                    |                                |                                                     |                   |
|                                                            |                                                    | J'accepte que les photos sur les guelles<br>j'apparais, figurent sur les builetins su autres<br>supports utilisés par l'association AND RANDO<br>Val de Mer 41 gour relater une de nos<br>randonnées |                                |                                                     |                   |
|                                                            |                                                    | OUI                                                                                                    |                                |                                                     |                   |
|                                                            |                                                    | MONTANT TOTAL                                                                                                    | 44,00 €                        |                                                     |                   |
|                                                            |                                                    | Jaccepte les conditions d'utilisation du site                                                                                                    |                                | -                                                   |                   |
|                                                            |                                                    |                                                                                                    | Précédent SUIVANT              | l.                                                  |                   |
| NAG. RANDO                                                 | ADRESSE<br>9 Rue du Déversor<br>41500 the Deversor | TÉLÉPHONE<br>05 02 12 28 78                                                                                                    | EMAIL<br>amurando41@strange fr | Labellisé Rando Santé : Octobre 2017<br>Besat Santa |                   |
| Val de MER 41                                              |                                                    |                                                                                                    |                                |                                                     |                   |
|                                                            |                                                    | Yania Yania                                                                                                    |                                |                                                     |                   |

\*\*\*\*\*\*

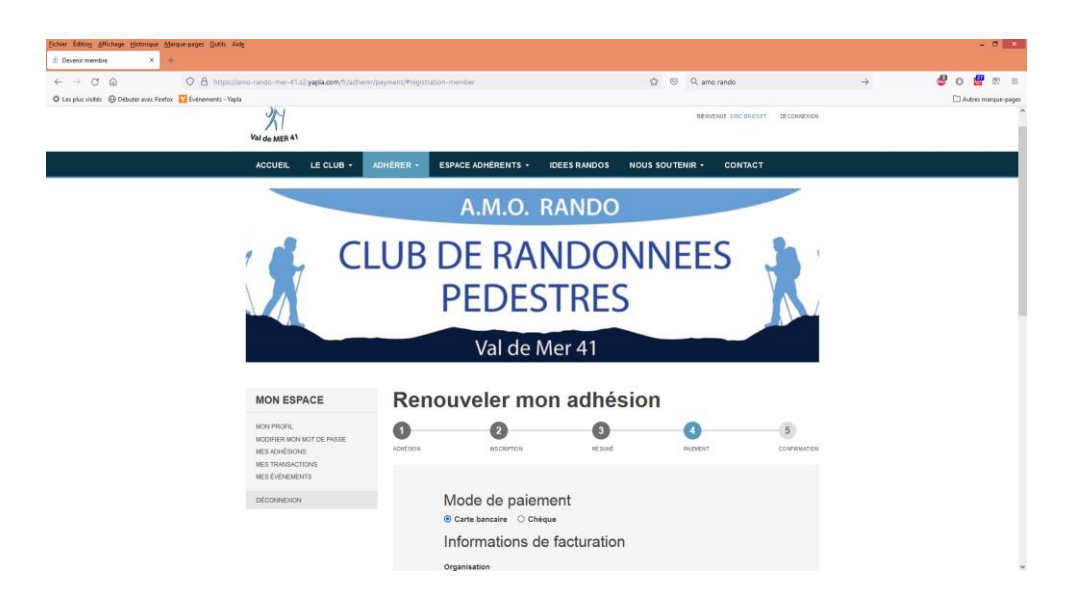

Choisir son mode de paiement « Carte bancaire » ou « Chèque ».

## Pour les paiements par carte

| Echer Editory Attochage Historique Monque-pages Quich Aids<br># Devenirmembre × + |                                              |                                                  |                                      | - 0 - 2             |
|-----------------------------------------------------------------------------------|----------------------------------------------|--------------------------------------------------|--------------------------------------|---------------------|
| ← → O @ O A https://amo-rando-mer-41.s2.yapla.com/tr/sc                           | herer/payment/#registration-member           | 없 🗵 Q amo rando                                  | <i>→</i>                             | 🥙 o 🕮 👳 =           |
| 🗘 Les plus visités 🛛 Débuter avec Firefox 🌄 Événements - Yapla                    |                                              |                                                  |                                      | Autres marque-pages |
|                                                                                   | Ville *                                      | Code postal '                                    |                                      | ^                   |
|                                                                                   | SERIS                                        | 41500                                            |                                      |                     |
|                                                                                   | Pays -                                       |                                                  |                                      |                     |
|                                                                                   | France                                       | :                                                |                                      |                     |
|                                                                                   | Récapitulatif du<br>Renouvellement d'adhésic | paiement<br>m au Club A.M.O. RANDO Val de Mer 41 | 44.00 C                              |                     |
|                                                                                   | POURBOIRE SUGGÉR                             | É S                                              | 30 €                                 |                     |
|                                                                                   | Pourquoi votre soutien compte                | <br>                                             | difier                               |                     |
|                                                                                   |                                              |                                                  |                                      |                     |
|                                                                                   | MONTANT TOTAL                                | 49,3                                             | 80 €                                 |                     |
|                                                                                   |                                              | Précédent PROCÉDER AU PAIEM                      | ENT                                  |                     |
| ADRESSE                                                                           | TÉLÉPHONE<br>seaf 06 02 12 26 76<br>sea      | EMAIL<br>errorando41@orange.fr                   | Labellise Rando Santé : Octobre 2017 |                     |
|                                                                                   | Propulsé por <b>Yap</b>                      | 44                                               |                                      |                     |

Aller sur le <u>récapitulatif du paiement</u> et vérifier le montant total.

Attention, une somme de *pourboire suggéré* s'affiche.

*Pour info*, le pourboire s'applique à chaque paiement par carte bancaire et *n'est pas obligatoire*. Pour la modifier ou l'annuler, cliquer sur « **modifier** ».

Sur la fenêtre de « Don à Yapla »...

| fichier Editiog Affichage Historique Marque-pages Qutits Aide    |                                                                                                    |                                                                                                    | - 0 - 1                              |
|------------------------------------------------------------------|----------------------------------------------------------------------------------------------------|----------------------------------------------------------------------------------------------------|--------------------------------------|
| # Devenir membre × +                                             |                                                                                                    |                                                                                                    |                                      |
| ← → O @ O A https://amo-rando-mer-41.s2s                         | apla.com/tr/adherer/payment/fregistration-member                                                                                                    | ☆ 🔍 Q. amo rando                                                                                       | → 🖉 o 🖞 ऌ ≡                          |
| 🗘 Les plus visités 🛛 B Débuter avec Fierfox 🔽 Événements - Yapla |                                                                                                    |                                                                                                    | Autres marque-pages                  |
|                                                                  | Votre don permet à Yapla<br>de soutenir plus<br>d'associations<br>Une souten confé de l'Ord gibte à<br>tors poutene que l'exact en travaiter<br>à l'anistion: | Modifier votre don<br>5.3 c<br>er 41 4420 c<br>RODULER<br>APPLIQUER<br>49,30 C<br>PROCECER AU PALEMENT |                                      |
| NAG. PANDO                                                       | DRESSE TÉLÉPHONE<br>Rue du Déversion 00 02 12 20 79<br>500 Mire, France                                                                                       | EMAIL<br>annorandol ( Covange II                                                                       | Labellisé Rando Santé : Octobre 2017 |

Modifier votre don en déplaçant le curseur ou en cochant la case « *je ne souhaite pas laisser de pourboire* » et cliquer sur « **appliquer** ».

| Echer Editing Affichage Historique Marque-pages Quilis Aids    |                                                                                                    |                                                                                                    | - 0 ×                                |
|----------------------------------------------------------------|----------------------------------------------------------------------------------------------------|----------------------------------------------------------------------------------------------------|--------------------------------------|
| £ Devenir membre → +                                           |                                                                                                    |                                                                                                    |                                      |
| ← → ♂ @ O B https://amo-rando-mer-41.s2.yapla.com/t//adve      | irer/payment/#registration-member                                                                                                    | 없 🙁 Q amo rando                                                                                                    | → <b>8</b> 0 <b>8</b> ऌ =            |
| 🖗 Les plus visités 🛛 Débuter avec Finefox 🕎 Événements - Yapía |                                                                                                    |                                                                                                    | Autres manque-pages                  |
|                                                                | Votre don permet à Yapla<br>d'asociation<br>wes pouler an fraue raise<br>pour les socies compti l Cell grâce à<br>mes pouler que la fraue raise<br>pour les socies de la socie de la poul<br>pour les socies de la socie de la socie<br>pour les socies de la socie de la socie<br>pour les socies de la socie de la socie<br>pour les socies de la socie de la socie<br>pour les socies de la socie de la socie<br>pour les socies de la socie de la socie<br>de la socie de la socie de la socie de la socie<br>de la socie de la socie de la socie de la socie<br>de la socie de la socie de la socie de la socie<br>de la socie de la socie de la socie de la socie<br>de la socie de la socie de la socie de la socie de la socie<br>de la socie de la socie de la socie de la socie de la socie<br>de la socie de la socie de la socie de la socie de la socie<br>de la socie de la socie de la socie de la socie de la socie de<br>la socie de la socie de la socie de la socie de la socie de<br>la socie de la socie de la socie de la socie de<br>la socie de la socie de la socie de la socie de<br>la socie de la socie de la socie de la socie de<br>la socie de la socie de la socie de<br>la socie de la socie de la socie de<br>la socie de la socie de la socie de<br>la socie de la socie de la socie de<br>la socie de la socie de la socie de<br>la socie de la socie de la socie de<br>la socie de la socie de la socie de<br>la socie de la socie de la socie de<br>la socie de la socie de la socie de<br>la socie de la socie de la socie de<br>la socie de la socie de<br>la socie de<br>la socie de la socie de<br>la socie de<br>la socie de | Modifier votre don<br>3 C Frederick Andrewson (* 1995)<br>AMERICAN ANDREWSON (* 1995)<br>Presserver (* 1995)<br>Presserver | 4400 C<br>330 C<br>300 C             |
| ADRESSE                                                        | TÉLÉPHONE<br>08.02.12.2679                                                                                                    | EMAIL<br>armanands51 @priange fr                                                                                                    | Labellisé Rando Santé : Octobre 2017 |

ou

| Echer Ednog Affichage Historique Marque-pages Qutils Aidg<br>& Devenir membre × +                      |                                                     |                                                                                                    |                    |                           |                                           |            |         |  |  |  |
|----------------------------------------------------------------------------------------------------|-----------------------------------------------------|----------------------------------------------------------------------------------------------------|--------------------|---------------------------|-------------------------------------------|------------|---------|--|--|--|
| ← → C @ O A https://amo-rando-mer-4<br>© Les plus visités @ Déloter avec Ferdes: 12 Evénements - Vapla | 11.52.yapla.com/h/adherer/payr                      | ment/#registration+member                                                                                                    |                    | ☆ 🐵 Q amoran              | indo                                      | → <b>đ</b> | O 🔐 🕾 = |  |  |  |
|                                                                                                    |                                                     | Votre don permet à Yapla<br>d'associations<br>Une soutien compile (Cell gibles à<br>vote poubles de l'issue Tagla part<br>por les associations, tout en transitier<br>à l'aneliere | Modifier votre don | e e e e                   | 41 4400 C<br>5.30 E<br>Monther<br>49,30 C |            |         |  |  |  |
| NO RANDO                                                                                               | ADRESSE<br>Il Run du Dévension<br>41500 Mer, Prance | TÉLÉPHONE<br>06 02 12 20 78                                                                                                    | EMA                | AIL.<br>Inte 41 gerange h |                                           |            |         |  |  |  |

Vérifier que le montant total a été modifié puis cliquer sur « procéder au paiement »

| Echer Editor Affichage Bistorique Marque-pages Qublis Aidg<br>± Devenis membre × + |                                          |                               |                               |                |                            |  |  |  |  |  |  |
|------------------------------------------------------------------------------------|------------------------------------------|-------------------------------|-------------------------------|----------------|----------------------------|--|--|--|--|--|--|
| ← → C @ O B https://amo-rando                                                      | -mer-41.s2.yapla.com/h/scherer/payment/# | registration-member           | 습 © Q.#                       | ne rande       | ÷                          |  |  |  |  |  |  |
|                                                                                    |                                          | Ville '                       | Code postal *                 |                |                            |  |  |  |  |  |  |
|                                                                                    |                                          | SERIS                         | 41500                         |                |                            |  |  |  |  |  |  |
|                                                                                    |                                          | Pays '                        |                               |                |                            |  |  |  |  |  |  |
|                                                                                    |                                          | France                        |                               |                |                            |  |  |  |  |  |  |
|                                                                                    |                                          | Récapitulatif du pa           | aiement                       |                |                            |  |  |  |  |  |  |
|                                                                                    |                                          | Renouvellement d'adhésion     | au Club A.M.O. RANDO Val de N | ler 41 44,00 € |                            |  |  |  |  |  |  |
|                                                                                    |                                          | POURBOIRE SUGGÉRÉ             |                               | 0,00 €         |                            |  |  |  |  |  |  |
|                                                                                    |                                          | Pourquoi votre soutien comple |                               | Modifier       |                            |  |  |  |  |  |  |
|                                                                                    |                                          |                               |                               |                |                            |  |  |  |  |  |  |
|                                                                                    |                                          | MONTANT TOTAL                 |                               | 44,00 €        |                            |  |  |  |  |  |  |
|                                                                                    |                                          |                               | Précédent PROCÉDER            | AU PAIEMENT    |                            |  |  |  |  |  |  |
|                                                                                    | ADRESSE                                  | TÉLÉPHONE                     | EMAIL                         | Labellisé      | Rando Santé : Octobre 2017 |  |  |  |  |  |  |
| MALOS HANDOG                                                                       | 9 Rue du Déversoir<br>41500 Mer, France  |                               |                               | linet          | Sante<br>service)          |  |  |  |  |  |  |
|                                                                                    |                                          | Propulsé par Yapla            |                               |                |                            |  |  |  |  |  |  |

| evenir membre × -                      | myve-pages Quita's Autg<br>1                                                                  |                                |               |                               |                  |                   |               |            |                  |
|----------------------------------------|-----------------------------------------------------------------------------------------------|--------------------------------|---------------|-------------------------------|------------------|-------------------|---------------|------------|------------------|
| → C @                                  | C A https://amo-rando-mer-41.s2.yapla.com/fr/adher                                            | er/payment/#registration-membe | e .           | c                             | 2 🗢 Q. amo rando |                   | $\rightarrow$ | <b>e</b> o | 🛃 छ। ः           |
| es plus visités 🛛 Débuter avec Firefor | x 🚺 Événements - Vapla                                                                        |                                |               |                               |                  |                   |               | D A        | utres manque-pag |
|                                        | MON ESPACE                                                                                    | Renouv                         | eler mo       | n adhésior                    | 1                |                   |               |            |                  |
|                                        | NON PROFIL<br>NODEFER NON NOT DE PASSE<br>NES ADAÉSIONS<br>NES TAVARANTORIS<br>NES ÉVÉNEMENTS | <b>1</b><br>ACHÉSION           | 2<br>NGCRPTON | 3<br>rt sunt                  | <b>A</b> DIENT   | 5<br>CONTRIBUTION |               |            |                  |
|                                        | DECONVEXON                                                                                    |                                |               | LW - YAPLA                    |                  | ^                 |               |            |                  |
|                                        |                                                                                               |                                | MONT          | ANT DE LA TRANSACTION : 44    | .00 E            |                   |               |            |                  |
|                                        |                                                                                               | Vec                            | NFC           | RMATIONS SUR LA TRANSACT      | on <b>+</b>      |                   |               |            |                  |
|                                        |                                                                                               |                                | VISA          |                               | C=               |                   |               |            |                  |
|                                        |                                                                                               | Phatester                      | Line at the   |                               | ARMALER          |                   |               |            |                  |
|                                        |                                                                                               |                                |               | Degyright Britania - Lamamaay |                  |                   |               |            |                  |
|                                        |                                                                                               |                                |               |                               |                  |                   |               |            |                  |
|                                        |                                                                                               |                                |               |                               |                  |                   |               |            |                  |
|                                        |                                                                                               |                                |               |                               |                  |                   |               |            |                  |

## Choisir votre *mode de paiement*.

| 😰 🗔 🖘 🖉 =                               |                                                  |                                                                                                    | Renauv                                          | ellement.docx ·      | Word (Échec d          | le l'activation         | du produit)        |                   |                     |               |                       |                     |            | ? 🗉           | - 8 ×     |
|-----------------------------------------|--------------------------------------------------|----------------------------------------------------------------------------------------------------|-------------------------------------------------|----------------------|------------------------|-------------------------|--------------------|-------------------|---------------------|---------------|-----------------------|---------------------|------------|---------------|-----------|
| FICHIER ACCUEL INSERTION                | CRÉATION MISE EN PAGE                            | RÉFÉRENCES PUBLIPOS                                                                                   | TAGE RÉVISION                                   | AFFICHAGE            |                        |                         |                    |                   |                     |               |                       |                     |            |               | Connexion |
| Couper<br>Be Copier<br>Coller<br>Coller | Calibri (Corp * 11 * A* A<br>G I ≦ * abc X, X* & | ( Aa+ ∦ ⊟+)⊟+N<br>*Ž+▲+  ≣=≡≡                                                                         | R+ € €  \$1   ¶<br>   \$=+  ▲+ ⊞ +              | AaBbCcD<br>1 Normal  | AaBbCcDc<br>1 Sans int | AaBbCo<br>Titre 1       | AaBbCcE<br>Titre 2 | AaBbC:<br>Titre 3 | AaBbCcDx<br>Titre 4 | AaBI<br>Titre | AaBbCcD<br>Sous-titre | AaBbCcDr<br>Emphase | AaBbCcDe + | Rechercher *  |           |
| Presse-papiers ra                       | Police                                           | 5 P                                                                                                   | aragraphe                                       | 6                    |                        |                         |                    | 51                | fe                  |               |                       |                     | 5          | Modification  | ^         |
|                                         | 2 1                                              | 8X                                                                                                    | <u>ب</u>                                        |                      | Victoria               |                         | - II I2            | 13                |                     |               |                       |                     |            |               |           |
|                                         |                                                  |                                                                                                    |                                                 |                      |                        |                         |                    |                   |                     |               |                       |                     |            |               |           |
| 1                                       |                                                  | Sur la page « PAIEM                                                                                   | ENT »                                           |                      |                        |                         |                    |                   |                     |               |                       |                     |            |               |           |
|                                         |                                                  | / Seriemeths × 8                                                                                      |                                                 |                      |                        |                         |                    |                   |                     |               |                       |                     |            |               |           |
| ~                                       |                                                  | O La plue colta     O D     O D     O D     O D     O D     O D     O D     O D     O D     O D     O | Contraction of Carport Streets                  | Charles and the same |                        |                         | O O PRIME          |                   |                     | Chesnes       | - 1494                |                     |            |               |           |
|                                         |                                                  |                                                                                                    | MON ESPACE                                      | Renouve              | eler mon a             | adhesion                | <b>`</b>           |                   |                     |               |                       |                     |            |               |           |
| 1                                       |                                                  |                                                                                                    | NOVERWORKSTOLAUSE<br>NEX-D-EXCHE<br>NEX-D-EXCHE |                      |                        |                         |                    | 1000000           |                     |               |                       |                     |            |               |           |
| *                                       |                                                  |                                                                                                    | advantum.                                       |                      |                        | LW - YAPLA              |                    | -                 |                     |               |                       |                     |            |               |           |
| -                                       |                                                  |                                                                                                    |                                                 |                      | Manifold (1)           |                         | **<br>*            |                   |                     |               | 1                     |                     |            |               |           |
| -                                       |                                                  |                                                                                                    |                                                 |                      | VISA                   |                         | •=                 |                   |                     |               |                       |                     |            |               |           |
| -<br>-                                  |                                                  |                                                                                                    |                                                 |                      |                        |                         |                    |                   |                     |               |                       |                     |            |               |           |
|                                         |                                                  |                                                                                                    |                                                 |                      |                        | layiyi Filipin (ananay) |                    |                   |                     |               |                       |                     |            |               |           |
|                                         |                                                  |                                                                                                    |                                                 |                      |                        |                         |                    |                   |                     |               |                       |                     |            |               |           |
|                                         |                                                  |                                                                                                    |                                                 |                      |                        |                         |                    |                   |                     |               |                       |                     |            |               |           |
| 8                                       |                                                  |                                                                                                    |                                                 |                      |                        |                         |                    |                   |                     |               |                       |                     |            |               |           |
|                                         |                                                  |                                                                                                    |                                                 |                      |                        |                         |                    |                   |                     |               |                       |                     |            |               |           |
|                                         |                                                  | Choisir votre mode                                                                                    | de paiement                                     |                      |                        |                         |                    |                   |                     |               |                       |                     |            |               |           |
| 2                                       |                                                  |                                                                                                    |                                                 |                      |                        |                         |                    |                   |                     |               |                       |                     |            |               |           |
|                                         |                                                  |                                                                                                    |                                                 |                      |                        |                         |                    |                   |                     |               |                       |                     |            |               |           |
| 2                                       |                                                  |                                                                                                    |                                                 |                      |                        |                         |                    |                   |                     |               |                       | _                   |            |               |           |
| PAGE 7 SUR 11 339 MOTS CIB              |                                                  |                                                                                                    |                                                 |                      |                        |                         |                    |                   |                     |               |                       |                     |            | ≅ - <b></b> + | + 129%    |

Saisir les *informations de paiement* et cliquer sur « valider »

| < → ♂ @ ○ 8                                           | https://amo-rando-mer-41.s2.yapla.com/fr/a           | dherer/payment/#registration-n | nember                                                                        | 1                                      | 🗘 💿 Q. amo rando                   |              | -> | 🗳 o 🛃 🕫 😑            |
|-------------------------------------------------------|------------------------------------------------------|--------------------------------|-------------------------------------------------------------------------------|----------------------------------------|------------------------------------|--------------|----|----------------------|
| 🗘 Les plus visités 🛛 🕀 Débuter avec Firefox 🔽 Événeme | rnts - Yapla                                         |                                |                                                                               |                                        |                                    |              |    | C Autres marque-page |
|                                                       | MES ACHÉSIONS<br>MES TRANSACTIONS<br>MES ÉVÉNIEMENTS | ACHÉSON                        | INSCRIPTION                                                                   | RÉSORE                                 | BARMINT                            | CONFIRMATION |    |                      |
|                                                       | DÉCONNEXION                                          |                                |                                                                               | LW - YAPLA                             |                                    | ^            |    |                      |
|                                                       |                                                      |                                | MONTA                                                                         | NT DE LA TRANSACTION : 4               | 4,00 €                             |              |    |                      |
|                                                       |                                                      |                                | INFO                                                                          | RMATIONS SUR LA TRANSAC                | TION +                             |              |    |                      |
|                                                       |                                                      |                                | Veuillez saisir les inf                                                       | ormations de votre p                   | aiement                            |              |    |                      |
|                                                       |                                                      |                                | Numéro de carte :                                                             |                                        |                                    |              |    |                      |
|                                                       |                                                      |                                | Date d'expiration :                                                           | 2 4                                    |                                    |              |    |                      |
|                                                       |                                                      |                                | Cryptogramme visuel :                                                         | 0                                      |                                    |              |    |                      |
|                                                       |                                                      |                                | ANNULER                                                                       | l                                      |                                    |              |    |                      |
|                                                       |                                                      |                                | Selor vote établicsement bancaire, s<br>avant la validation de votre palement | ous pourrez être redirigé vers le page | d'authentification de votre banque |              |    |                      |
|                                                       |                                                      | Ba                             | stection vie privée                                                           |                                        |                                    |              |    |                      |
|                                                       |                                                      |                                |                                                                               | Copyright & Yapis - Lanteneary         |                                    |              |    |                      |

| Devenir membre × +                                     |                                                                                                |                                                                                                    |                                                                                                    |             |                    |              |               |            |              |          |
|--------------------------------------------------------|------------------------------------------------------------------------------------------------|----------------------------------------------------------------------------------------------------|----------------------------------------------------------------------------------------------------|-------------|--------------------|--------------|---------------|------------|--------------|----------|
| ← → ♡ @ ○ 8 m                                          | tps://amo-rando-mer-41.s2.yapla.com/tr/adher                                                   | er/confirm/#registration-me                                                                                                    | mber                                                                                                    |             | 🕸 💿 🔍 amo rando    |              | $\rightarrow$ | <b>8</b> o | e 🔮 🕫        | 9 E      |
| 🗘 Les plus visités  🕀 Débuter avec Firefox 🕎 Événement | s - Yapila                                                                                     |                                                                                                    |                                                                                                    |             |                    |              |               | D          | Autres manar | ue-pages |
|                                                        | MON ESPACE                                                                                     | Deven                                                                                                    | ir membre                                                                                                    | 9           |                    |              |               |            |              | ~        |
|                                                        | MON PROFIL<br>MODIFIER MON NOT DE PASSE<br>MES ADHÉSIONS<br>MES TRANSACTIONS<br>MES ÉVÉNEMENTS | Adrésion                                                                                                    | 2<br>NSCRIPTION                                                                                                    | 3<br>Résume | <b>O</b><br>REDUCT | CONFRIMATION |               |            |              |          |
|                                                        | DÉCONNEXION                                                                                    | F                                                                                                    | élicitations !                                                                                                    |             |                    |              |               |            |              |          |
|                                                        |                                                                                                | A RA<br>VAC<br>CO<br>CO<br>CO<br>CO<br>CO<br>CO<br>CO<br>CO<br>F<br>M<br>M<br>M<br>M<br>M<br>M<br>M<br>M<br>M<br>M<br>M<br>M<br>M<br>M<br>M<br>M<br>M<br>M | HED Via for Mer 41 each standard<br>receivers une contraction of<br>reformation de paement<br>reformation de paement<br>reformation de paement<br>reformation de paement<br>reformation<br>reformation<br>r | rm#4.       | a mondes.          |              |               |            |              |          |

La demande d'adhésion est validée et transmise à l'AMO Rando Val de Mer 41.

Un mail de confirmation vous sera envoyé dès la prise en compte par le responsable des adhésions

\*\*\*\*\*

## Pour les paiements par chèque

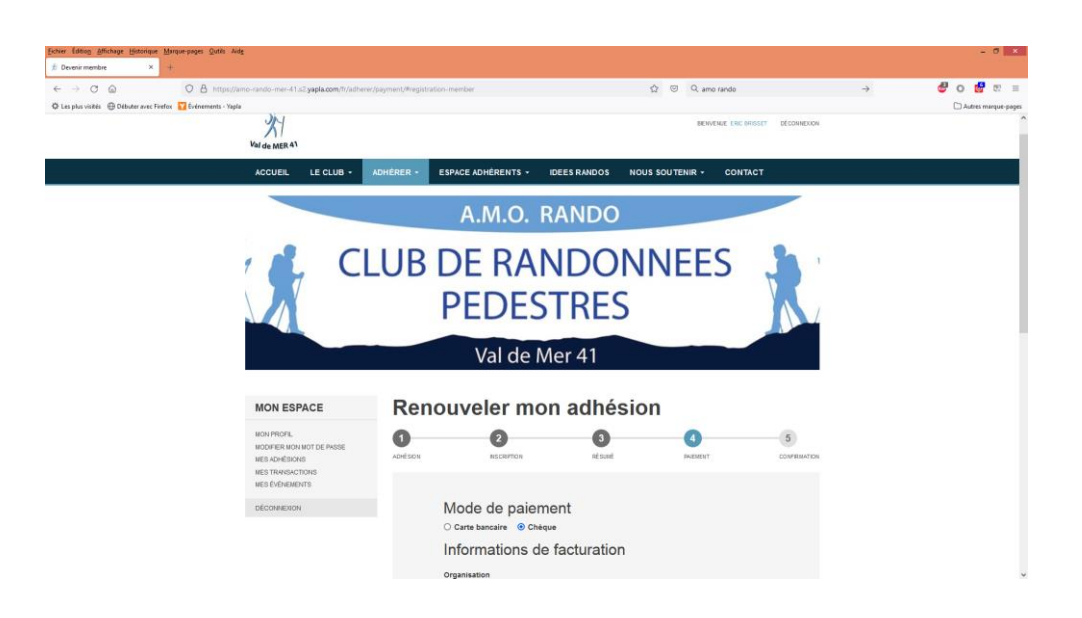

Aller sur le <u>récapitulatif du paiement</u> et vérifier le montant total.

| ir Editory Affichage Historique Marque-pages Outlis Auto       |                                             |                                               |                                     |                                      | - 0             |
|----------------------------------------------------------------|---------------------------------------------|-----------------------------------------------|-------------------------------------|--------------------------------------|-----------------|
| → C @ O A https://amo-rando-me                                 | -d1a2 <b>yaola.com</b> /tr/adhener/payment/ | Projutation-member                            | 값 등 Q, amo rando                    | ÷                                    | <b>808</b> 0    |
| Les plus visités 🛛 🕀 Débuter avec Firefox 🕎 Événements - Yapia |                                             |                                               |                                     |                                      | 🗅 Autres marque |
|                                                                |                                             | Countel *                                     | Adresse *                           |                                      |                 |
|                                                                |                                             | wanadoo.fr                                    |                                     |                                      |                 |
|                                                                |                                             | Ville *                                       | Code postal *                       |                                      |                 |
|                                                                |                                             | SERIS                                         | 41500                               |                                      |                 |
|                                                                |                                             | Pays '                                        |                                     |                                      |                 |
|                                                                |                                             | France                                        | •                                   |                                      |                 |
|                                                                |                                             | Renouvellement d'adhésion ar<br>MONTANT TOTAL | 3 Club A.M.O. RANDO Val de Mer 41 4 | 4,00 ¢                               |                 |
|                                                                |                                             |                                               | Précédent                           | er .                                 |                 |
| N.O. RANDO                                                     | ADRESSE                                     | TÉLÉPHONE                                     | EMAIL                               | Labellise Rando Sante : Octobre 2017 |                 |
| Val do MER 41                                                  | 9 Roe du Deversor<br>41500 Mer, France      |                                               |                                     | (Here Sente<br>research)             |                 |
|                                                                |                                             |                                               |                                     |                                      |                 |

Cliquer sur « payer »

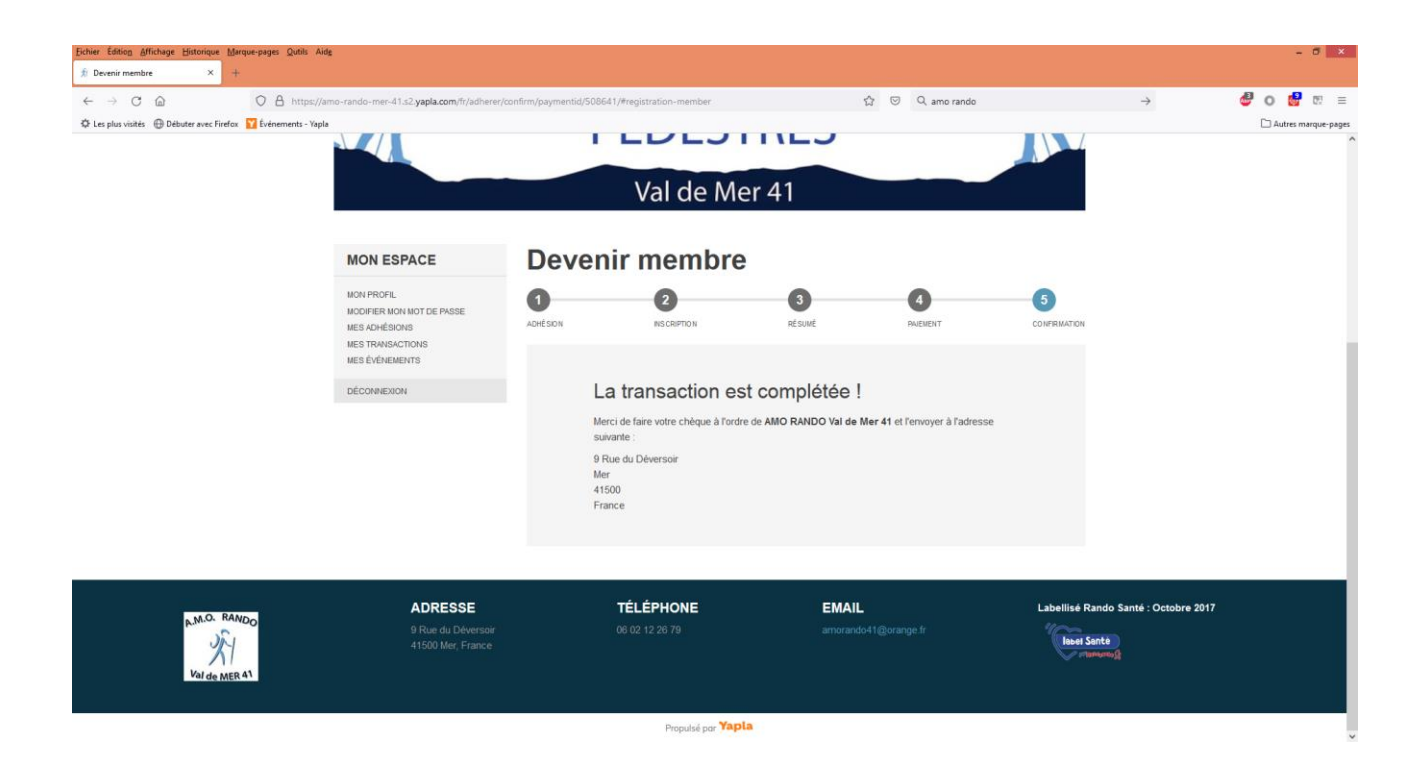

La demande d'adhésion est transmise à l'AMO Rando Val de Mer 41 et sera validée à la réception du chèque à l'ordre de **AMO Rando Val de Mer 41** 

Un mail de confirmation vous sera envoyé dès la prise en compte par le responsable des adhésions

\*\*\*\*\*\*

Merci de votre adhésion au Club

**Bonnes randonnées**